## 申請方法・申請書出力の仕方

1 「きた住まいるメンバーID」または「利用者ID]、パスワードでシステムにログインします。

| か き た 住 ま い る サ ポ ー ト シ ス ジ | ד⊿                                                         | 現在ログインしていません   お問い合わせ |
|-----------------------------|------------------------------------------------------------|-----------------------|
| ○きた住まいるメンバー検索               | ○事業者専用マイページ ○住宅ID取得者専用マイページ (                              | ○ご利用方法 ○お問い合わせ        |
| 事業者専用マイページ                  |                                                            |                       |
|                             | 「きた住まいるメンバーID」または「利用者ID」をお持ちの方は<br>こちらからログインしてください。        |                       |
|                             | ID                                                         |                       |
|                             | <ul> <li>▲ ログイン</li> </ul>                                 |                       |
|                             | パスワード紛失   お問い合わせ<br>きた住まいるメンバーに登録せずシステムを<br>ご利用する事業者の方はこちら |                       |

## 2 該当物件の詳細情報クリックします。

| 管理している住宅データー覧                |                  |          |                     |      |
|------------------------------|------------------|----------|---------------------|------|
| ■ (新規)センターブランド住宅             |                  |          |                     |      |
| 所在地                          | 札幌市中央区北3条西3丁目3-3 | 住宅区分     | 北方型住宅水準(判定:〇適合)     |      |
| 建築主氏名                        | センター太郎           | 保管状態・番号  | 未保管                 |      |
| 担当者氏名                        | 北海道 太郎           | きた住まいる実績 | △ 未反映(判定:△ 未発行)     |      |
| 竣工年月日                        | 2017年04月01日      | 最終更新日    | 2017年09月15日         |      |
| ■ H28G北海太郎標即新築住宅【入力者:北海道 太郎】 |                  |          | 詳細情報                |      |
| 所在地                          | 札幌市中央区北3条西3丁目1-1 | 住宅区分     | 北方型住宅ECO水準(判定:X未適合) |      |
| 建築主氏名                        | 北 すまいる           | 保管状態・番号  | 未保管                 |      |
| 担当者氏名                        | 北海道 太郎           | きた住まいる実績 | △ 未反映(判定:△ 未発行)     |      |
| 竣工年月日                        | 2017年01月31日      | 最終更新日    | 2017年09月14日         |      |
| ■ 北すまいる様邸新築住宅【入力者:北海道 太郎】    |                  |          |                     | 詳細情報 |
| 所在地                          | 札幌市中央区北3条西3丁目1-1 | 住宅区分     | 北方型住宅水準(判定:〇適合)     |      |
| 建築主氏名                        | 北 すまいる           | 保管状態・番号  | 未保管                 |      |
| 担当者氏名                        | 北海道太郎            | きた住まいる実績 | ○反映済                |      |
| 竣工年月日                        | 2017年01月31日      | 最終更新日    | 2017年05月26日         |      |

## 3 保管申請をするをクリックします。

| 住宅の詳細情報【(新規)センターブランド住宅】 |                             |               |          |            |               |
|-------------------------|-----------------------------|---------------|----------|------------|---------------|
| 住宅の詳細情報                 | 住宅の詳細情報 入力情報更新日:2017年09月15日 |               |          |            |               |
|                         |                             |               |          |            |               |
| 住室名称                    | (新規)セン                      | ターブランド住宅      | 所在地      | 扎幌市中央      | ≤北3条西3丁目3-3   |
| 建築主氏名                   | センター太郎                      | B             | 保管状態     | 未保管        | 伊告由建設は土伊告     |
| 設計事業者(設計)               | 北海道建設・                      |               | 保管番号     |            | 体官中調削は不体官     |
| 設計事業者(工事監理)             | 北海道建設-                      | 一級建築士事務所      | 共通ID     |            |               |
| 施工事業者                   | 北海道建設                       | 級建築士事務所       | 保管日      |            |               |
| 基準・水準                   | 北方型住宅                       | 水準 (判定:○ 適合)  | 保管期間     | 保管日から3     | 30年間          |
| *******ブランド住宅登録名        |                             |               | 竣工年月日    | 2017年04月   | 101日          |
| きた住まいる判定                | ム ラベリン                      | グシート未発行       | きた住まいる実績 | 実績に未反明     | 泱             |
| 概要シート公開                 | 非公開                         |               | 備考       |            |               |
| きた住まいるの実績               | に反映                         | 保管申請をする       | 保管申請書の   | <u>ш</u> р | 保管期間の延長申請     |
| 住宅データ名等の                | 変更                          | 住宅データの複製      | 一時保存住宅デー | タの削除       | 住宅概要シートを見る    |
| 住宅ラベリングシート              | トを見る                        | ラベリングシートを発行する | 点検・修繕履歴  | ወ入力        | 点検・修繕履歴シートを見る |
| ラベリングシートを?              | 奈付する                        | 概要シートの公開状態を設定 | 点検時期メール酒 | 記信設定       | 入力データー覧の出力    |
| ◆ マイページに戻る              |                             |               |          |            |               |

4 代表者役職を入力し、規約・約款等の確認にチェックを入れ申請を実行をするを

クリックします。

| ○ きた住まいるメンバー検索 ○ 事業者専用マイページ ○ 事業者支援ツール ○ ご利用方法 ○ お問い合わせ                                                                                                    |          |              |  |
|----------------------------------------------------------------------------------------------------|----------|--------------|--|
| 保管機関への保管申請【(新規)センターブランド住宅】                                                                                                    |          |              |  |
| 住宅データ「(新規)センターブランド住宅」の保管を保管機関に申請します。保管者の連絡先等を入力して「申請を実行する」をクリックしてください。な<br>お、保管者の連絡先として「工事施工者」の情報が表示されていますが、変更することができます。<br>なお、「点候時期配信メール」の設定は保管後ではなく、保管申請前に行ってください。保管後には設定できなくなります。 |          |              |  |
| 保管者について                                                                                                    |          |              |  |
| 会社名 1018<br>※商号または名称 北海道達設一級建築土事務所                                                                                                    | 代表著役職 國旗 |              |  |
| 代表者氏名 ⑧2 佐藤一郎                                                                                                    | 郵便當号 😹   | 060-0003     |  |
| 住所 219 札幌市中央区北1条西1丁目1番地                                                                                                    | 電話番号 医痛  | 011-999-9999 |  |
| 手数科入金証書                                                                                                    |          |              |  |
| 手数料入金を証するPDF         参照…         入力不更                                                                                                    |          |              |  |
| 住宅ラベリングシート等の確認 保管を申請する前に、こちらから「住宅ラベリングシート」「住宅概要シート」の内容を確認してください。また、「申請を実行する」を押した後は「住宅概<br>要シート・ラベリングシート作成データの入力」「保管用詳細データの入力・各基単適合判定」「物件情報を変更する」および「一時保存物件の削除」は行え<br>なくなります。         |          |              |  |
| 住宅サペリングシートを見る 住宅概要シートを見る                                                                                                    |          |              |  |
| 規約・約款等の確認                                                                                                    |          |              |  |
| □ ま宅ラベリングシート・住宅概要シートの内容を確認し、「住宅履歴情報保管・提供に関する約款」「きた住まいるサポートシステム利用規約」<br>および「保管規約」に同意して「(新規)センターブランド住宅」の保管を申請します。                                                                      |          |              |  |
| 住宅履歴情報保管・提供に関する約款     きた住まいるサポートシステム利用規約     保管規約                                                                                                    |          |              |  |
| ※「住宅履歴情報保管・提供に関する約款」第9条に基づき情報登録者へ委任を行う場合には、次の委任状を申請時にあわせて提出してください。                                                                                                    |          |              |  |
| 住宅履歴情報保管・提供に関する約款第9条に基づく委任状                                                                                                    |          |              |  |
| <ul> <li>✓ 申請を実行する</li> <li>C リセットする</li> <li>◆ 住宅の詳細情報に戻る</li> </ul>                                                                                                    |          |              |  |

5 保管申請完了の画面が表示されます。

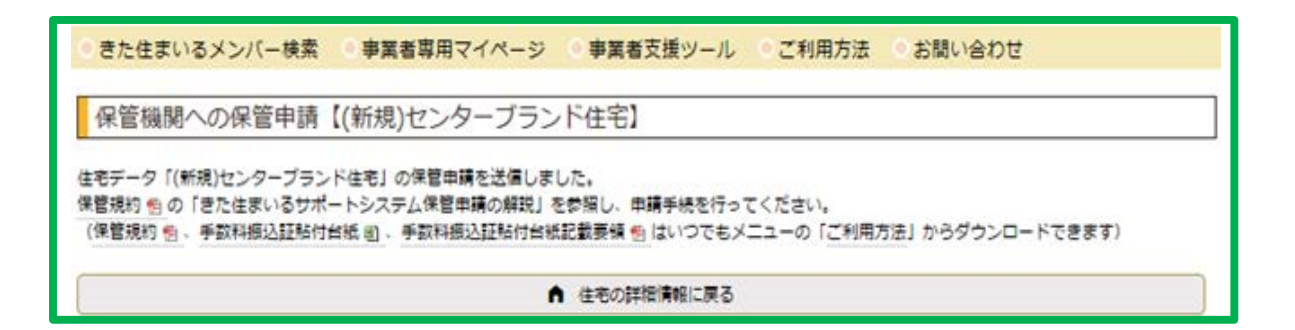

6 保管申請書の出力をクリックします。

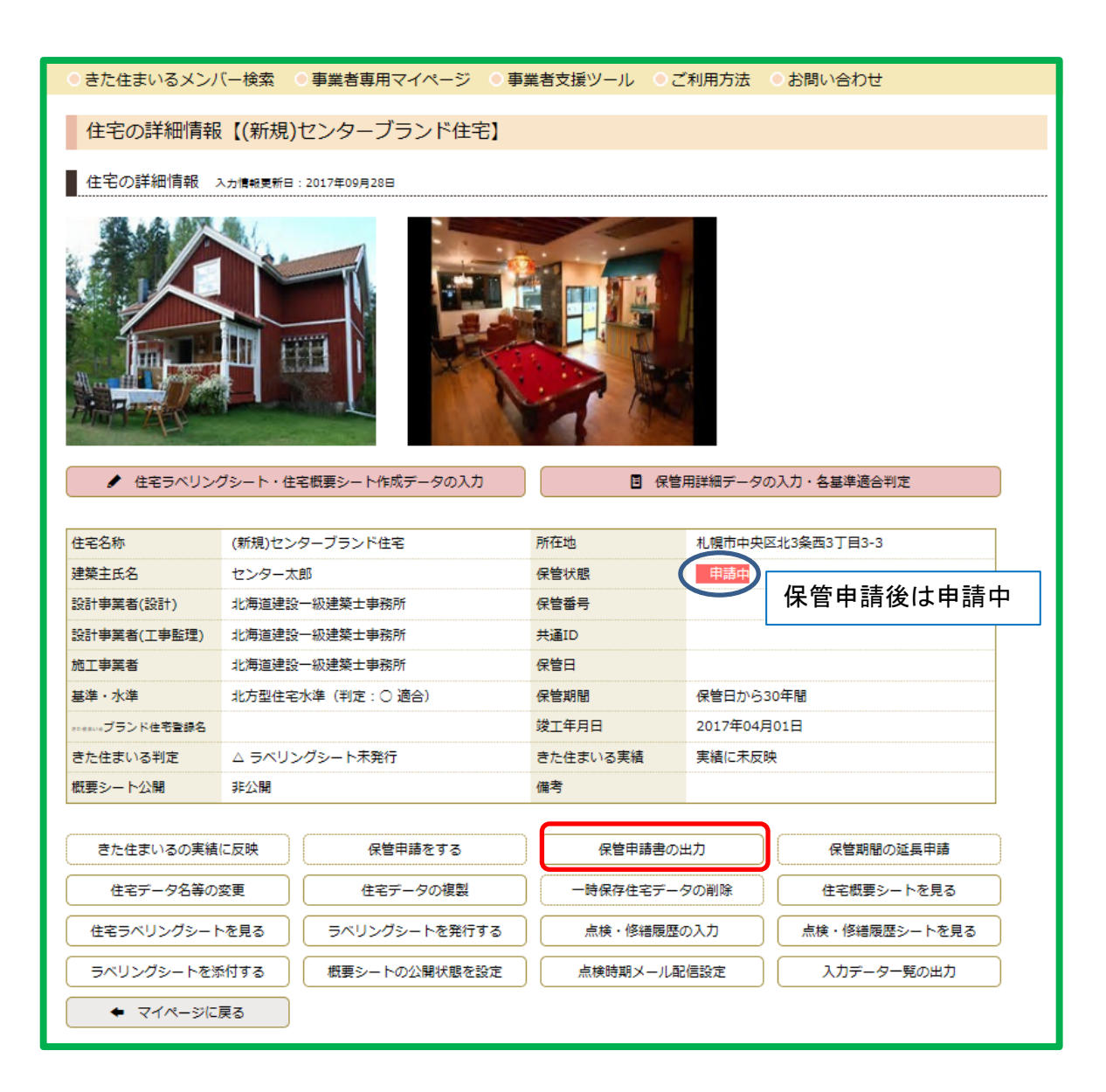

【申請書】 \*提出書類の1つです

| きた住まいるサポートシステム 住宅履歴情報保管申請書                                                                                   |                                                                                                    |  |
|----------------------------------------------------------------------------------------------------|----------------------------------------------------------------------------------------------------|--|
| (一財)北海道建築指導センター<br>理事長 様<br>北海道が定める、住宅履歴情報保管<br>に同意し、申請内容に虚偽の無いこと<br>手数料振替受領書を添えてきた住まい<br>なお、私(申請者)は、設計者又はた。 | 平成29年09月15日<br>・提供に関する約款及びきた住まいるサポートシステム利用規約<br>を誓約の上、次のとおり、(一財)北海道建築指導センターへの<br>るサポートシステム 住宅履歴情報保管の申請を依頼します。<br>施工者から施工状況等について報告を受け、内容の確認をしまし |  |
| 申請者(所有者)<br>複製保管者 1                                                                                          | 住所 札幌市北区北22条西2丁目2番地<br>氏名 センター太郎<br>(電話番号 011-222-3333                                                                                         |  |
| 設計者又は保管者<br>複製保管者 2                                                                                          | 住所 札幌市中央区北1条西1丁目1番地<br>社名 北海道建設一級建築士事務所                                                                                                    |  |
|                                                                                                    | 役職 代表<br>氏名 佐藤一郎<br>(電話番号 011-999-9999                                                                                                    |  |
| システム入力責任者                                                                                                    | 住所 札幌市中央区北1条西1丁目1番地<br>社名 北海道建設一級建築士事務所                                                                                                    |  |
|                                                                                                    | 役職 代表取締役<br>氏名 佐藤一郎<br>(電話番号 011-999-9999 )                                                                                                    |  |
|                                                                                                    | 建築士登録番号 (種別 一級 建築士)<br>(登録番号 22222 )                                                                                                    |  |
| 申請する住宅の所在地                                                                                                   | 北海道札幌市中央区北3条西3丁目3-3                                                                                                    |  |
| 住宅区分                                                                                                    | 北方型住宅水準                                                                                                    |  |